# Dans le menu déroulant de TOURNOI DE NOEL choisir la catégorie souhaitée

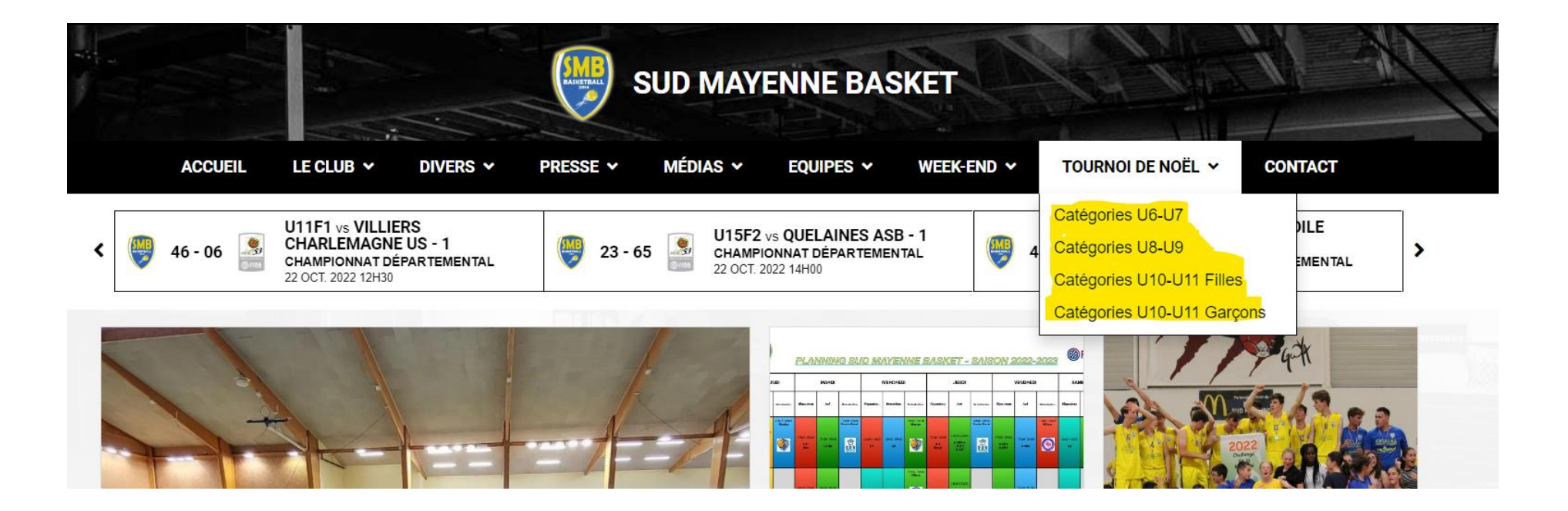

# Cliquer sur J'inscris une équipe

Il sera possible d'inscrire plusieurs équipes

Possibilité de prendre connaissance de l'organisation en ouvrant la pièce jointe

# **TOURNOI DE NOEL U10-U11 Garçons**

| Catégorie U10-U11 Garçons<br>dimanche 17 décembre de 09H30 à 17H30<br>à Salle du Pressoiras Rue des Nations Unies Chateau-Gontier sur Mayenne |  |  |  |  |
|----------------------------------------------------------------------------------------------------|--|--|--|--|
| Prix : 20.00 € par équipe                                                                                                    |  |  |  |  |
| Veuillez prendre connaissance de l'organisation et d'une aide sur l'inscription dans les pièces jointes ci-dessous.                           |  |  |  |  |
| Pièces jointes                                                                                                    |  |  |  |  |
| AIDE_INSCRIPTION                                                                                                    |  |  |  |  |
|                                                                                                    |  |  |  |  |

Les champs en rose sont obligatoires,

- Le nom, prénom sont l'identité du responsable de l'équipe ou club.
- L'adresse Email nous permettra de vous envoyer la confirmation de votre inscription.
- Le nom de l'équipe est unique pour chaque tournoi.
- Vous pouvez inscrire autant d'équipes souhaitées en cliquant sur Ajouter une nouvelle équipe ou supprimer une équipe en cliquant sur la corbeille à droite du nom de l'équipe.

| Catégorie U10-U11 Garçons<br>dimanche 17 décembre de 09H30 à 17H30<br>à Salle du Pressoiras Rue des Nations Unies Chateau-Gontier sur Mayenne |                                          |               |                    |  |  |  |  |  |
|----------------------------------------------------------------------------------------------------|------------------------------------------|---------------|--------------------|--|--|--|--|--|
| Inscription                                                                                                    | 2<br>Mode de règlement                   | 3<br>Paiement | 4<br>Récapitulatif |  |  |  |  |  |
| Nom *                                                                                                    |                                          | Prénom *      |                    |  |  |  |  |  |
|                                                                                                    |                                          |               |                    |  |  |  |  |  |
| E-mail *                                                                                                    |                                          | Téléphone *   |                    |  |  |  |  |  |
| @                                                                                                    |                                          | e             |                    |  |  |  |  |  |
| Club *                                                                                                    |                                          |               |                    |  |  |  |  |  |
|                                                                                                    |                                          |               | -                  |  |  |  |  |  |
| Mon club n'est pas présent                                                                                                    | Mon club n'est pas présent dans la liste |               |                    |  |  |  |  |  |
| Equipe(s)                                                                                                    |                                          |               |                    |  |  |  |  |  |
|                                                                                                    |                                          |               |                    |  |  |  |  |  |
| Equipe Nom de l'équipe                                                                                                    |                                          |               | â                  |  |  |  |  |  |
|                                                                                                    |                                          |               |                    |  |  |  |  |  |
| Nombre de personnes dans l'équipe                                                                                                    |                                          |               |                    |  |  |  |  |  |
|                                                                                                    |                                          |               |                    |  |  |  |  |  |
| + Ajouter une nouvelle équipe                                                                                                    |                                          |               |                    |  |  |  |  |  |

## Exemple d'inscription

|                                                                                                    | 1                  | 2                 | 3          | 4             |
|----------------------------------------------------------------------------------------------------|--------------------|-------------------|------------|---------------|
| Inscr                                                                                                    | iption             | Mode de règlement | Paiement   | Récapitulatif |
| m *                                                                                                    |                    |                   | Prénom *   |               |
| OIS                                                                                                    |                    |                   | PIERRE     |               |
| -mail *                                                                                                    |                    | Téléphone *       |            |               |
| a boispier                                                                                                    | rre.smb@outlook.fr |                   | 0675219870 |               |
|                                                                                                    | EBASKET            |                   |            | ×             |
| Equipe(s)                                                                                                    | SMB1               | s l'équipe        |            | ×             |
| Equipe Some set of the set of the | SMB1               | s l'équipe        |            | ×             |

#### Le mode de règlement souhaité est obligatoire

#### Catégorie U10-U11 Garçons dimanche 17 décembre de 09H30 à 17H30 à Salle du Pressoiras Rue des Nations Unies Chateau-Gontier sur Mayenne

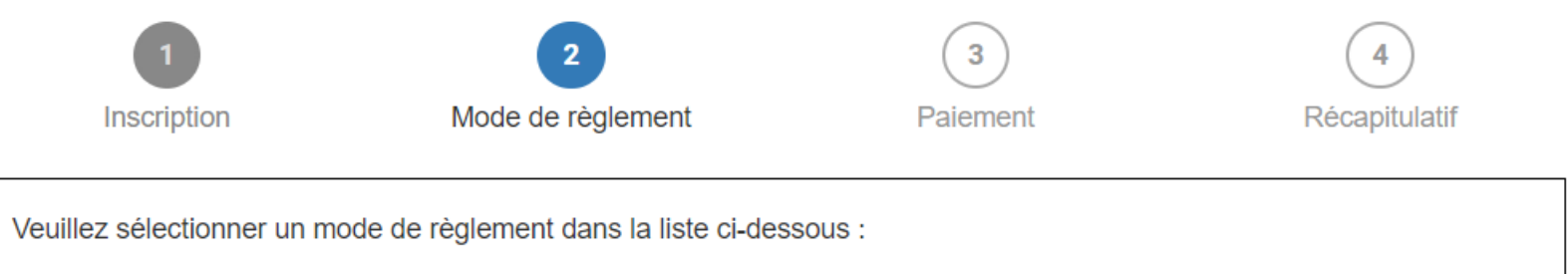

# Modes de règlement

| Chèque (Courrier) à l'ordre de Sud Mayenne Basket<br>A envoyer à PIERRE BOIS 17 RUE DES ERABLES ST FORT 53200 CHATEAU-GONTIER sur Mayenne<br>Montant à payer : 40,00 € | Sélectionner > |
|----------------------------------------------------------------------------------------------------|----------------|
| Virement<br>Banque : Crédit Mutuel IBAN : FR76 1548 9047 5500 0836 6880 125<br>Montant à payer : <b>40,00 €</b>                                                        | Sélectionner > |
| Autre (sur place->chèque, espèces, CB)<br>Montant à payer : 40,00 €                                                                                                    | Sélectionner > |

## Dernière étape pour finaliser l'inscription

| Catégorie U10-U11 Garçons<br>dimanche 17 décembre de 09H30 à 17H30<br>à Salle du Pressoiras Rue des Nations Unies Chateau-Gontier sur Mayenne |                   |          |               |  |  |  |
|----------------------------------------------------------------------------------------------------|-------------------|----------|---------------|--|--|--|
| 1                                                                                                    | 2                 | 3        | 4             |  |  |  |
| Inscription                                                                                                    | Mode de règlement | Paiement | Récapitulatif |  |  |  |
| Montant à payer : <b>40,00 €</b><br>A envoyer à :                                                                                             |                   |          |               |  |  |  |
| PIERRE BOIS                                                                                                    |                   |          |               |  |  |  |
| 17 RUE DES ERABLES                                                                                                    |                   |          |               |  |  |  |
| SAINT FORT                                                                                                    |                   |          |               |  |  |  |
| 53200 CHATEAU-GONTIER SUR MAYENNE                                                                                                    |                   |          |               |  |  |  |
| L                                                                                                    |                   |          |               |  |  |  |

✓ Choisir un autre mode de paiement

### Fin de l'inscription

A ce stade, vous ne pouvez plus supprimer ou modifier une inscription

# Pour supprimer ou modifier une inscription faire la demande à **boispierre.smb@outlook.fr**

Vous pouvez toujours ajouter des équipes en faisant une nouvelle inscription

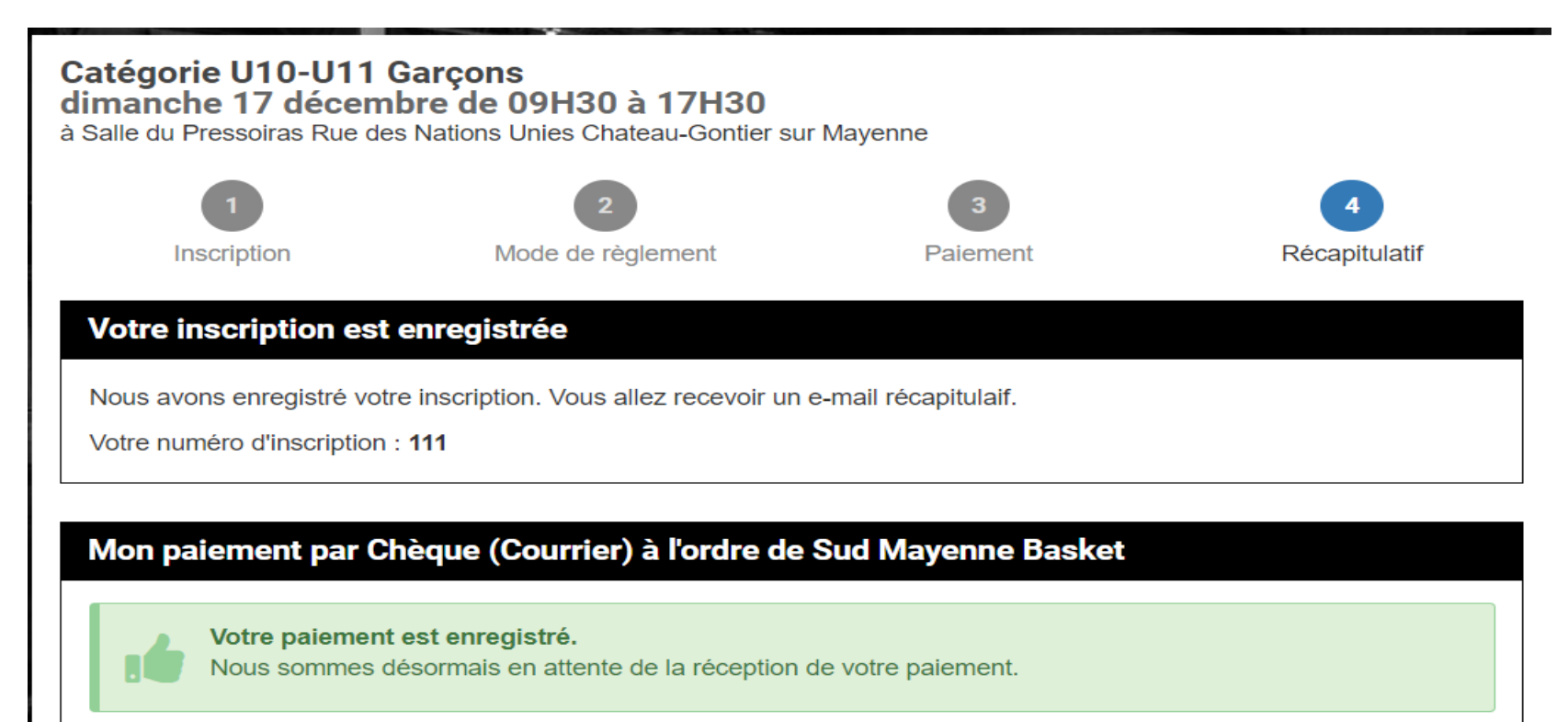